## How to Print Mass Labels

A Label Printing is supported on the following:

- Label Printer: Dymo LabelWriter 450 and 450 Turbo
  Label Size: Dymo 30252 1-1/8" x 3-1/2" Address Labels

The Mass Labels toolbar button on Customer Inquiry screen allows you to print multiple customer labels based on the set filter.

Here are the steps on how to mass print the Customer Label report.

- From Tank Management Menu, open Customer Inquiry. Customer Inquiry Search will display.
   Click the Mass Labels toolbar button. This will display the Report Viewer which includes the filter and preview of the customer labels.

| pen Mass Label                                                                                                    | S Nell'esti Excer                                                                                                    |                                                                  | ov Close |    |                                             |
|----------------------------------------------------------------------------------------------------|----------------------------------------------------------------------------------------------------|------------------------------------------------------------------|----------|----|---------------------------------------------|
| rt Viewer - DYMO Label Writer                                                                                                    | r Address Labels, 1-1/8 x 3-1/2, Wh                                                                                                    | ite                                                              |          |    | ~ [                                         |
| Archive Defaults Close                                                                                                    |                                                                                                    |                                                                  |          |    |                                             |
| pply Filter 🗙 Remove                                                                                                    |                                                                                                    |                                                                  |          |    |                                             |
| Filter Field                                                                                                    | Condition                                                                                                    | From                                                             | То       |    | Operator                                    |
| Customer Number                                                                                                    | Equal To                                                                                                    |                                                                  |          |    | AND                                         |
| Customer Name                                                                                                    | Equal To                                                                                                    |                                                                  |          |    | AND                                         |
| City                                                                                                    | Equal To                                                                                                    |                                                                  |          |    | AND                                         |
| State                                                                                                    | Equal To                                                                                                    |                                                                  |          |    | AND                                         |
| Zip Code                                                                                                    | Equal To                                                                                                    |                                                                  |          |    | AND                                         |
| Location                                                                                                    | Equal To                                                                                                    |                                                                  |          |    | AND                                         |
| Active                                                                                                    | Equal To                                                                                                    |                                                                  |          |    | AND                                         |
|                                                                                                    |                                                                                                    |                                                                  |          |    |                                             |
| € ♀ ⊠ Ready<br>nter details on the<br>ort Viewer - DYMO Label \                                                                                                    | parameter and click (<br>Writer Address Labels, 1-1/8                                                                                           | Generate button.<br>x 3-1/2, White                               |          |    | ~ [                                         |
| Q Ready  Ready  Active Defaults Close                                                                                                    | parameter and click (<br>Writer Address Labels, 1-1/8                                                                                           | Senerate button.<br>x 3-1/2, White                               |          |    | ~ =                                         |
| Ready     Ready     Ready     reads     reads     reads     reads     reads     reads     reads     reads     reads     reads     reads     reads     reads                                                                                                    | parameter and click (<br>Writer Address Labels, 1-1/8<br>e                                                                                      | Generate button.<br>x 3-1/2, White                               |          |    | ~ □                                         |
| Ready     Ready     ready     ready     ready     ready     ready     ready     ready     ready     ready     ready     ready     ready     ready     ready     ready     ready     ready     ready                                                                                                    | parameter and click (<br>Writer Address Labels, 1-1/8<br>e<br>Condition                                                                         | Generate button.<br>x 3-1/2, White                               |          | To | ∧ ⊂<br>Ope                                  |
| P Ready      Ready      rever - DYMO Label      Archive Defaults Closs      Generate X Remove      Filter Field      Customer Number                                                                                                    | parameter and click (<br>Writer Address Labels, 1-1/8<br>e<br>Condition<br>Equal To                                                             | Generate button.<br>x 3-1/2, White<br>From                       |          | То | ∧ ⊂<br>Ope<br>AND                           |
| Ready     Ready     Ready     Neter details on the     ort Viewer - DYMO Label V     ort Viewer - DYMO Label V     ort Viewer - DYMO Label V     ort Viewer - DYMO Label V     ort Viewer - DYMO Label V     ort Viewer - DYMO Label V     ort Viewer - DYMO Label V     ort Viewer - DYMO Label V     ort Viewer - DYMO Label V     ort Viewer - DYMO Label V     ort Viewer - DYMO Label V     ort Viewer - DYMO Label V                                                                                                    | parameter and click <b>C</b><br>Writer Address Labels, 1-1/8<br>e<br>Condition<br>Equal To<br>Equal To                                          | Generate button.<br>x 3-1/2, White<br>From                       |          | То | ▲ Dee AND AND AND                           |
| Ready      Ready      Neter details on the      ort Viewer - DYMO Label      Viewer - DYMO Label      Second Second | parameter and click (<br>Writer Address Labels, 1-1/8<br>c<br>Condition<br>Equal To<br>Equal To<br>Equal To<br>Equal To                         | Generate button.<br>x 3-1/2, White<br>From<br>ELY                |          | To | Ope     AND     AND     AND                 |
| Ready      Ready      Ready      ret Viewer - DYMO Label      Archive Defaults Closs      Generate X Remove      Filter Field      Customer Number      Customer Number      Clisy      State                                                                                                    | parameter and click (<br>Writer Address Labels, 1-1/8<br>e<br>Condition<br>Equal To<br>Equal To<br>Equal To<br>Equal To<br>Equal To             | Generate button.<br>x 3-1/2, White<br>From<br>ELY<br>MN          |          | Το | Ope     AND     AND     AND     AND     AND |
| Ready      Neady      Neady      Netro details on the      Second state      Archive Defaults Close      Generate X Remove      Filter Field      Customer Number      Customer Number      City      State      Zip Code                                                                                                    | parameter and click (<br>Writer Address Labels, 1-1/8<br>e<br>Condition<br>Equal To<br>Equal To<br>Equal To<br>Equal To<br>Equal To<br>Equal To | Senerate button.<br>x 3-1/2, White<br>From<br>ELY<br>MN<br>55731 |          | Το | Ope<br>AND<br>AND<br>AND<br>AND<br>AND      |

4. This will display the preview of the customer labels based on the parameters set.

| Report Viewer - DYMO Label Writ                     | er Address Labels, 1-1/8 x 3-1/2 | , White       | ^      |  |  |
|-----------------------------------------------------|----------------------------------|---------------|--------|--|--|
| Save Archive Defaults Close                         |                                  |               |        |  |  |
| ✓ Generate X Remove                                 |                                  |               |        |  |  |
| Filter Field                                        | Condition                        | From To       | Operat |  |  |
| Customer Number                                     | Equal To                         |               | AND    |  |  |
| Customer Name                                       | Equal To                         |               | AND    |  |  |
| City                                                | Equal To                         | ELY           | AND    |  |  |
| State                                               | Equal To                         | MN            | AND    |  |  |
| Zip Code                                            | Equal To                         | 55731         | AND    |  |  |
| Location                                            | Equal To                         |               | AND    |  |  |
| Active                                              | Equal To                         | True          | AND    |  |  |
|                                                     |                                  |               |        |  |  |
|                                                     |                                  |               |        |  |  |
|                                                     | Page 6 🔻 of 6                    | ▶ N 💾 🖺 Pdf 🔻 |        |  |  |
| Customer B<br>West Sheridan Street<br>Ely, MN 55731 |                                  |               |        |  |  |
| ? 🛱 🗘 🖂 Edited                                      |                                  |               |        |  |  |

5. Click the Printer icon on the Report Preview and select the Printer you want the Label to be printed. By default, this is set to DYMO Label Printer. Click Print button to print the Label.

A Label Printing is supported on the following:

- Label Printer: Dymo LabelWriter 450 and 450 Turbo
  Label Size: Dymo 30252 1-1/8" x 3-1/2" Address Labels

The Mass Labels toolbar button on Customer Inquiry screen allows you to print multiple customer labels based on the set filter.

Here are the steps on how to mass print the Customer Label report.

- From Tank Management Menu, open Customer Inquiry. Customer Inquiry Search will display.
   Click the Mass Labels toolbar button. This will display the Report Viewer which includes the filter and preview of the customer labels.

| Customer Inquiry |             |         |          |  |  |
|------------------|-------------|---------|----------|--|--|
| Open             | Mass Labels | Refresh | Export + |  |  |

| Repor | rt Viewer - DYMO Label Writer Addre | ess Labels, 1-1/8 x 3-1/2, White |              |    | ^ □ ×    |
|-------|-------------------------------------|----------------------------------|--------------|----|----------|
| Save  | Archive Defaults Close              |                                  |              |    |          |
| ~ A   | pply Filter X Remove                |                                  |              |    |          |
|       | Filter Field                        | Condition                        | From         | To | Operator |
|       | Customer Number                     | Equal To                         |              |    | AND      |
|       | Customer Name                       | Equal To                         |              |    | AND      |
|       | City                                | Equal To                         |              |    | AND      |
|       | State                               | Equal To                         |              |    | AND      |
|       | Zip Code                            | Equal To                         |              |    | AND      |
|       | Location                            | Equal To                         |              |    | AND      |
|       | Active                              | Equal To                         |              |    | AND      |
|       |                                     |                                  |              |    | -        |
|       |                                     |                                  |              |    |          |
|       |                                     |                                  |              |    |          |
|       |                                     |                                  |              |    |          |
|       |                                     |                                  |              |    |          |
|       |                                     |                                  |              |    |          |
|       |                                     |                                  |              |    |          |
|       |                                     |                                  |              |    |          |
|       |                                     |                                  |              |    |          |
|       |                                     |                                  |              |    |          |
|       |                                     |                                  |              |    |          |
|       |                                     |                                  |              |    |          |
| (     | 🛱 🖗 🖂 Ready                         |                                  |              |    |          |
| F     | nter details on the nara            | meter and click Gene             | arate button |    |          |
| lepo  | ort Viewer - DYMO Label Write       | r Address Labels, 1-1/8 x 3-1/2  | 2. White     |    |          |
|       |                                     |                                  |              |    |          |
| Save  | e Archive Defaults Close            |                                  |              |    |          |
| ~     | Generate X Remove                   |                                  |              |    |          |
|       | Filter Field                        | Condition                        | From         | То | Operator |
|       | Customer Number                     | Equal To                         |              |    | AND      |
|       | Customer Name                       | Equal To                         |              |    | AND      |
|       | City                                | Equal To                         | ELY          |    | AND      |
|       | State                               | Equal To                         | MN           |    | AND      |
|       | Zip Code                            | Equal To                         | 55731        |    | AND      |
|       | Location                            | Equal To                         |              |    | AND      |
|       | Active                              | Equal To                         | True         |    | AND      |
|       |                                     |                                  |              |    |          |

4. This will display the preview of the customer labels based on the parameters set.

| Report Viewer - DYMO Label Writer Address Labels, 1-1/8 x 3-1/2, White |               |             |    |          |  |
|------------------------------------------------------------------------|---------------|-------------|----|----------|--|
| Save Archive Defaults Close                                            |               |             |    |          |  |
| ✓ Generate X Remove                                                    |               |             |    |          |  |
| Filter Field                                                           | Condition     | From        | То | Operator |  |
| Customer Number                                                        | Equal To      |             |    | AND      |  |
| Customer Name                                                          | Equal To      |             |    | AND      |  |
| City                                                                   | Equal To      | ELY         |    | AND      |  |
| State                                                                  | Equal To      | MN          |    | AND      |  |
| Zip Code                                                               | Equal To      | 55731       |    | AND      |  |
| Location                                                               | Equal To      |             |    | AND      |  |
| Active                                                                 | Equal To      | True        |    | AND      |  |
|                                                                        |               |             |    |          |  |
|                                                                        |               | *           |    |          |  |
| 👫 🖶 🖶 🕅 🖣 Pag                                                          | ge 6 🔻 of 6 🕨 | M 💾 🖳 Pdf 🔻 |    |          |  |
| Customer B<br>West Sheridan Street<br>Ely, MN 55731                    |               |             |    |          |  |
| ? D V Edited                                                           |               |             |    |          |  |

5. Click the **Printer icon** on the Report Preview and select the Printer you want the Label to be printed. By default, this is set to **DYMO Label Printer**. Click **Print** button to print the Label.